レッスンのポイント予約(アプリ)

#### スマホ、タブレット

教材の選択をします。その後、教師の条件を設定します。次にレッスンの日時を選択して検索をします。 ※事前にご予約できるレッスンは、<mark>1日最大3コマ</mark>まです。当日のご予約であれば、残っているポイント数ご予約する ことができます。

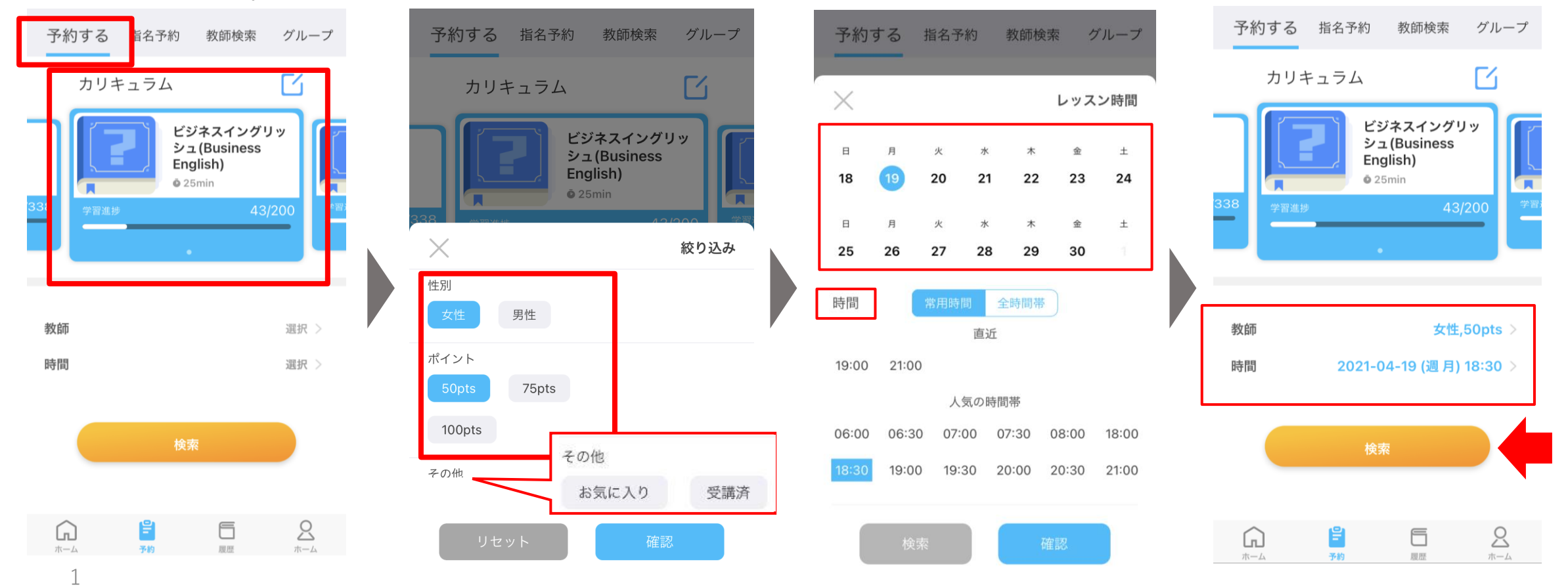

レッスンのポイント予約(アプリ)

### スマホ、タブレット

条件で絞り込みされた教師リストが表示されます。次に教師を選択します。代替え教師を「オン」にして頂くと、 教師のやむを得ない都合でレッスンをご提供できない場合に、代替教師が対応させて頂きます。また、レッスン前に、 教師へリクエストがある場合は、「メッセージを残す」ことができます。

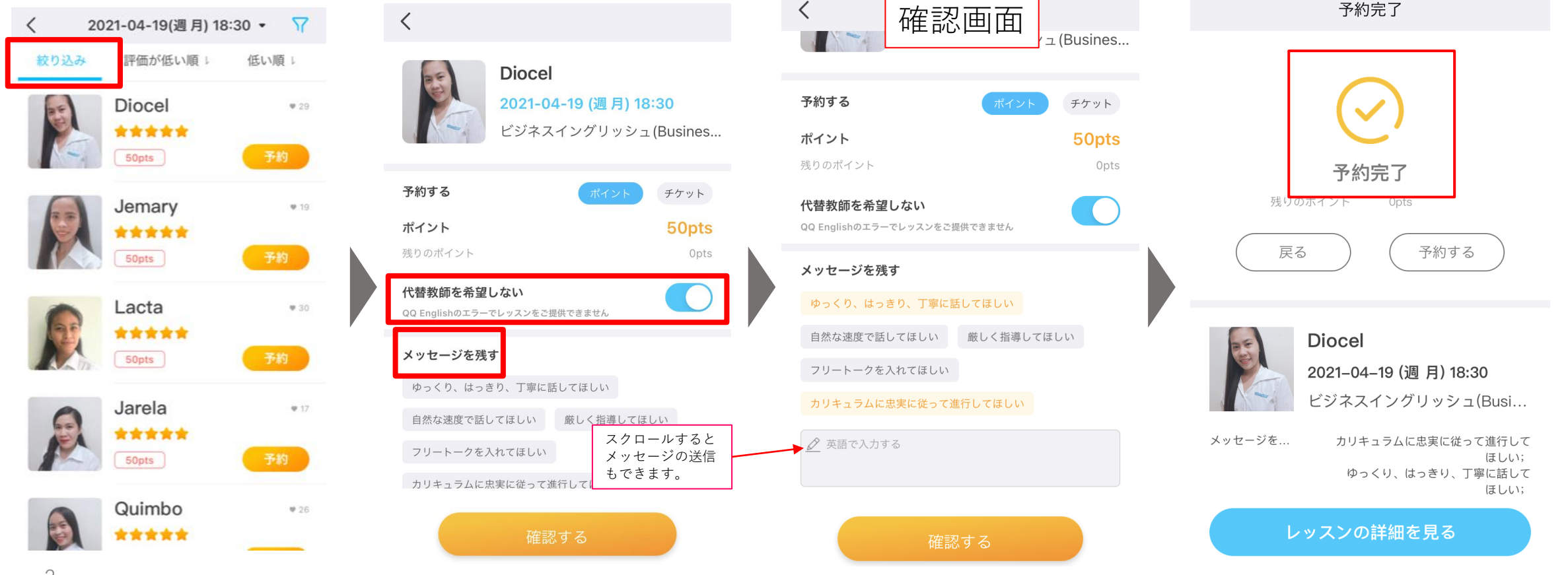

予約のポイントキャンセル(アプリ)

# スマホ、タブレット

キャンセルしたいレッスンを選択してください。キャンセルボタンをクリックすると、ヒントが表示されます。お間違いがなければ「キャンセル」ボタンをクリックしてください。

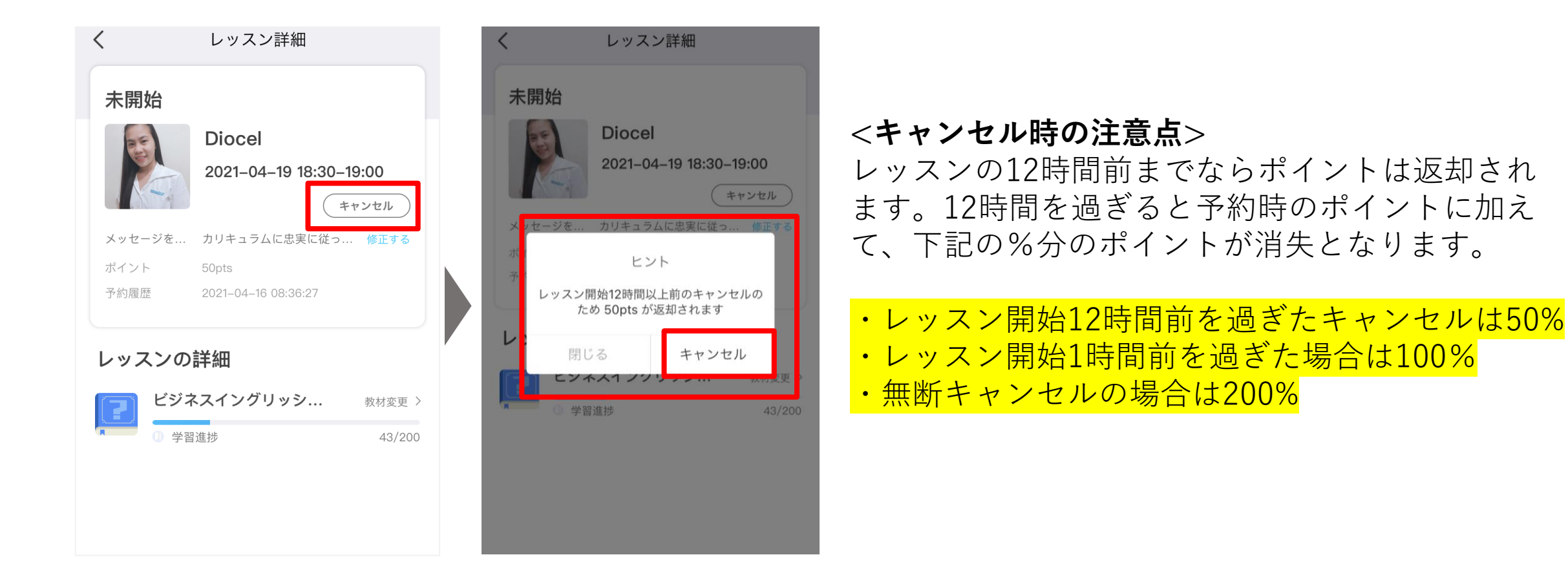

# リフレクション(アプリ)

## スマホ、タブレット

レッスン履歴のアイコンをタップします。リフレクションしたいレッスンをリストから選んで開きます。 「振り返り再生」ボタンをクリックすると、記録されたレッスン動画が表示されます。動画は、**30日間は再生** ができます。

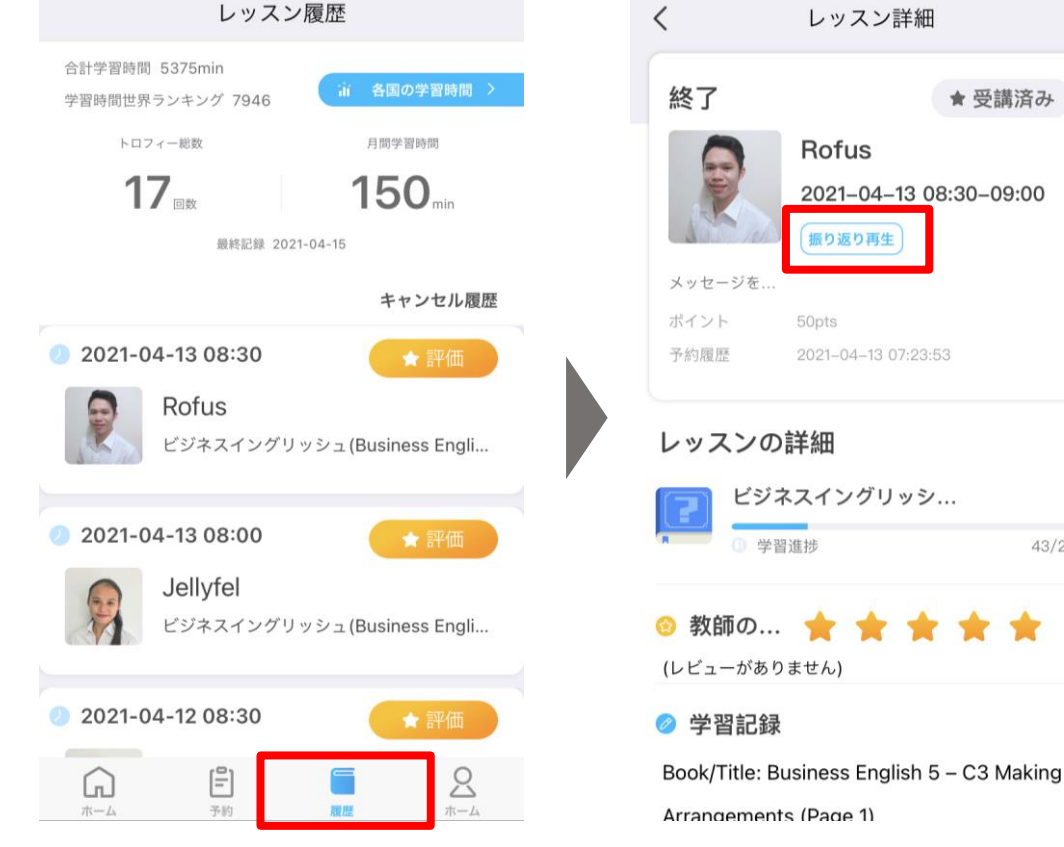

★受講済み Rofus 2021-04-13 08:30-09:00 振り返り再生 2021-04-13 07:23:53 レッスンの詳細 ビジネスイングリッシ... ) 学習谁挑 43/200 🐵 教師の... 🔶 🔶 🍁 🍁 (レビューがありません)

### <学習のポイント>

教師からフィードバックがあったところが、 復習のポイントになります。

### 聞きなれない単語は、馴染みがでるまで何度も声 に出して繰り返し練習していきましょう。

# お問合せ(アプリ)

マイレッスンページの「お問い合わせ」は、①「良くある質問」②「チャットボット」からお問合せ下さい。学習方法 やツールなどご不明な点がありましたらご質問ください。恐れ入りますが、回答までに数日かかることがございます。

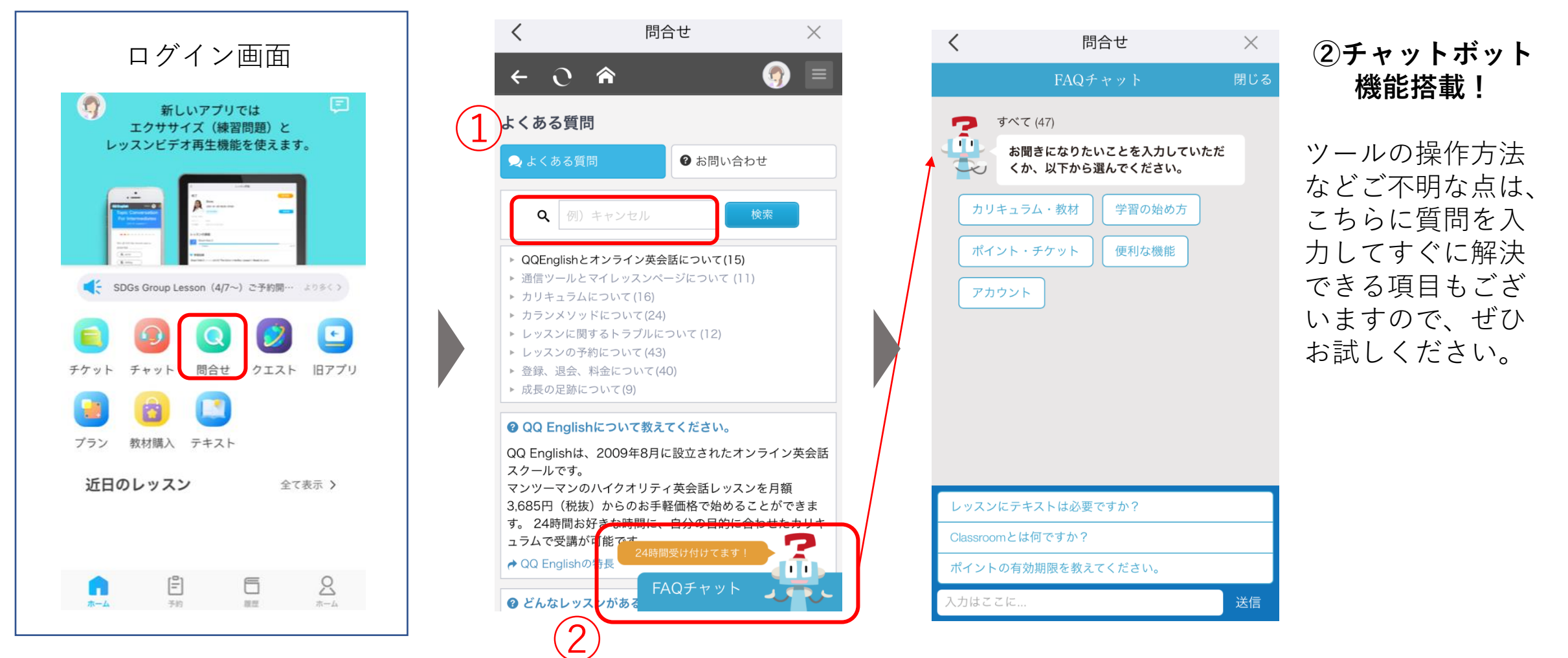